**Microsoft Teams** 

# Guía para crear una encuesta rápida

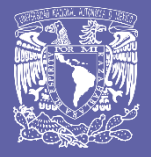

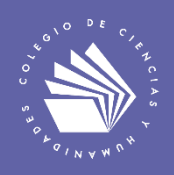

# Crear una encuesta rápida

Microsoft Forms te permite crear una encuesta rápida, en tiempo real, dentro de la aplicación Microsoft Teams.

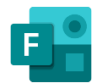

## Elabora una encuesta

1. Ve a la opción Equipos en la parte izquierda de la aplicación y haz clic en el equipo de interés.

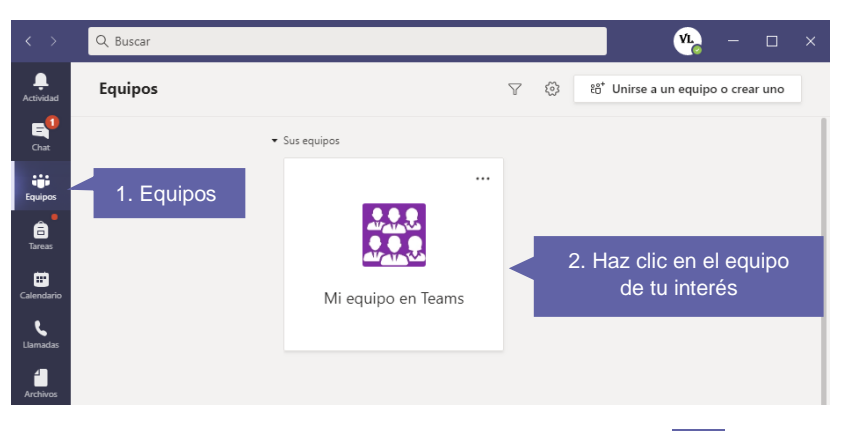

2. En la sección Publicaciones, haz clic en Más opciones .....

| L.<br>Actividad | General Publicaciones Archivos 3 más ~ +                           | ⊕ Equipo |
|-----------------|--------------------------------------------------------------------|----------|
| E<br>Chat       | Publicaciones                                                      |          |
| Equipos         |                                                                    |          |
| areas           |                                                                    |          |
| Calendario      | Inicie una conversación nueva. Escriba @ para mencionar a alguien. |          |
| Llamadas        | A≠ ⊘ ☺ ☞ ▷ ♀ …                                                     | ⊳        |
|                 | Más opciones                                                       |          |

3. Haz clic en Forms.

| L<br>Actividad | 🔛 Ge | neral  | Publicacion   | es Ar  | Busca una | aplicación.         |          | Q          | ⊚ Equipo | ିଏ Reunirse 🕚 | 1 |  |
|----------------|------|--------|---------------|--------|-----------|---------------------|----------|------------|----------|---------------|---|--|
| E<br>Chat      |      |        | Forms         |        | Forms     | Power BI            | Azure    | Jira Cloud |          |               |   |  |
| Equipos        |      |        | T ONIIS       |        | Þ         | 0                   | 2        | â          |          |               |   |  |
| areas          |      |        |               |        | · 🄶       | W                   | Poly     | 302045     |          |               |   |  |
| Calendario     |      |        |               |        | Weather   | Wikipedia<br>Search |          |            |          |               |   |  |
| ę              |      | Inicie | una conversac | ión nu |           |                     | Más apli | caciones > |          |               |   |  |
| Llamadas       |      | As a   | / 🙂 🛱         |        | 3         |                     |          |            |          | Þ             |   |  |

4. Agrega tu pregunta y opciones y, a continuación, haz clic en Siguiente.

| Q Buscar        |                                     |              | (      | VL.    |  | × |
|-----------------|-------------------------------------|--------------|--------|--------|--|---|
| Gen             | Forms<br>Powered by Microsoft Forms |              | ×      | Equipo |  |   |
| <u>e</u> ⁺ vi   |                                     |              |        |        |  |   |
| o∱ Vi<br>oĵ Vi  | Crear un nuevo sondeo               |              |        |        |  |   |
| ନ୍ମ Vi<br>୍ର Vi | Pregunta                            |              |        |        |  |   |
| 🗐 Vi            | Opción 1                            |              |        |        |  |   |
| ٧L              | Opción 2                            |              | Ŵ      |        |  |   |
|                 | + Agregar opción                    | Varias respu | iestas |        |  |   |
|                 |                                     |              |        |        |  |   |
|                 |                                     | Siguien      | ite    |        |  |   |

5. Obtendrás una vista previa de la encuesta. Haz clic en Editar si deseas realizar cambios a la encuesta o haz clic en Enviar si está lista para publicarse.

| Gen<br>Forms<br>Powered by Microsoft Forms<br>A continuación se muestra una vista previa de la tarjeta que                                                                                                    | e va a enviar. | × | Equipo |  |
|----------------------------------------------------------------------------------------------------|----------------|---|--------|--|
| Image: Second Second | ra?            |   |        |  |
| VL<br>•                                                                                                    | Editar Enviar  |   |        |  |

6. La encuesta estará disponible en el panel de Publicaciones para todos los miembros del grupo.

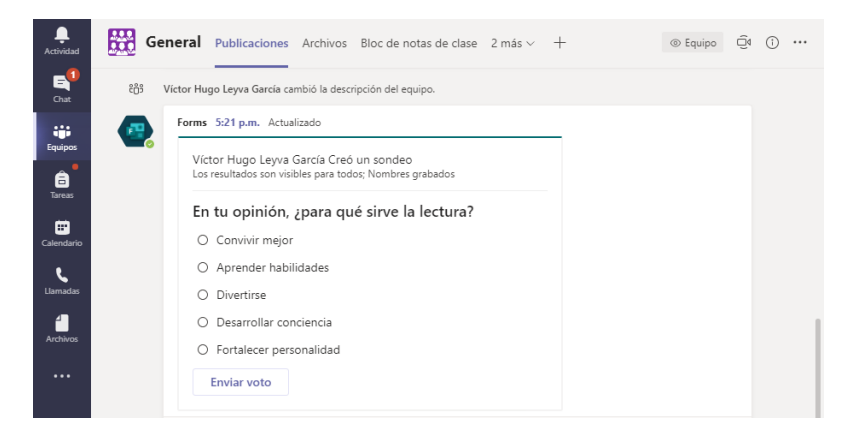

7. A medida que las personas del grupo respondan la encuesta, verás los resultados en tiempo real en el panel de Publicaciones.

| < >            | Q. Buscar                                                       | <u>уг</u> – с × |
|----------------|-----------------------------------------------------------------|-----------------|
| L<br>Actividad | General Publicaciones Archivos Bloc de notas de clase 2 más ~ + |                 |
| E<br>Chat      | Forms 5:21 p.m. Actualizado                                     |                 |
| Equipos        | Convivir mejor 0% (0)                                           |                 |
| â              | Aprender habilidades 0% (0)                                     |                 |
| Tareas         | Divertirse 0% (0)                                               |                 |
| Calendario     | Desarrollar conciencia 100% (2)                                 |                 |
|                | Fortalecer personalidad 0% (0)                                  |                 |
|                | 2 respuestas                                                    |                 |

## Descarga las respuestas

1. En el explorador Web, ve a forms.office.com e inicia sesión con tu correo electrónico institucional. Abre el formulario asociado a la encuesta.

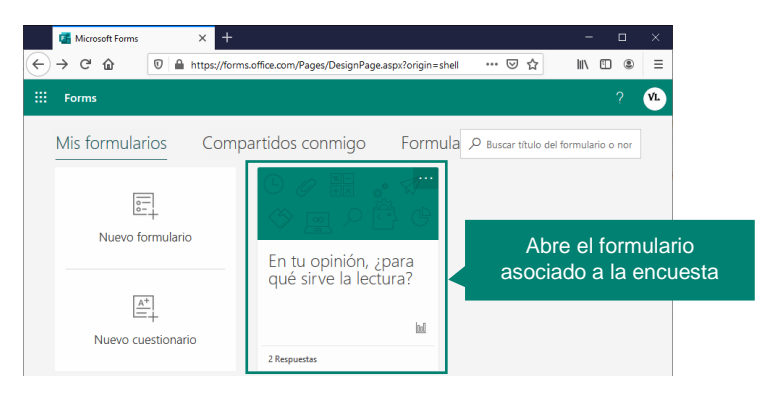

2. Selecciona la pestaña Respuestas y haz clic en Abrir en Excel.

|   | 🚮 Microsoft Forms             | × +                |                              |                              |                | - t            | ⊐ ×        |
|---|-------------------------------|--------------------|------------------------------|------------------------------|----------------|----------------|------------|
| ¢ | $\rightarrow$ C' $$           | 🛛 🔒 https://fo     | rms.office.com/Pages/DesignP | age.aspx?origin=shell#Anal   | lysis=tru 👓 🖾  | III\ 🗉         | . =        |
|   | Forms                         |                    | En tu opinión, ¿para qué     | sirve la lectura? - Guardado |                |                | VL.        |
|   |                               |                    |                              | ⊙ Vi                         | ista previa    | Compartir      |            |
|   |                               | Pregunta           | IS                           | R                            | lespuestas 🛛 🛛 |                | Respuestas |
|   | En tu opini                   | ión, ¿para qu      | ué sirve la lectura?         |                              |                |                | ·····      |
|   |                               |                    |                              |                              |                |                |            |
|   |                               |                    |                              |                              |                |                |            |
|   | F                             | 2<br>Respuestas    | 00<br>Tiempo promeo          | :00<br>lio para finalizar    | Estado         | 0              |            |
|   |                               |                    |                              |                              |                |                |            |
|   | Ver resultados                |                    |                              |                              | Ę              | Abrir en Excel |            |
|   |                               | -                  |                              |                              |                |                |            |
|   | 1. En tu opin<br>Más detalles | ión, ¿para qué sir | ve la lectura?               |                              | 2. Abi         | rir en Exc     | cel        |
|   | Convivir r                    | mejor              | 0                            |                              |                |                |            |
|   | 🔴 Aprender                    | habilidades        | 0                            |                              |                |                |            |
|   | Divertirse                    | •                  | 0                            |                              |                |                |            |

3. Guarda el archivo de Excel en tu computadora.

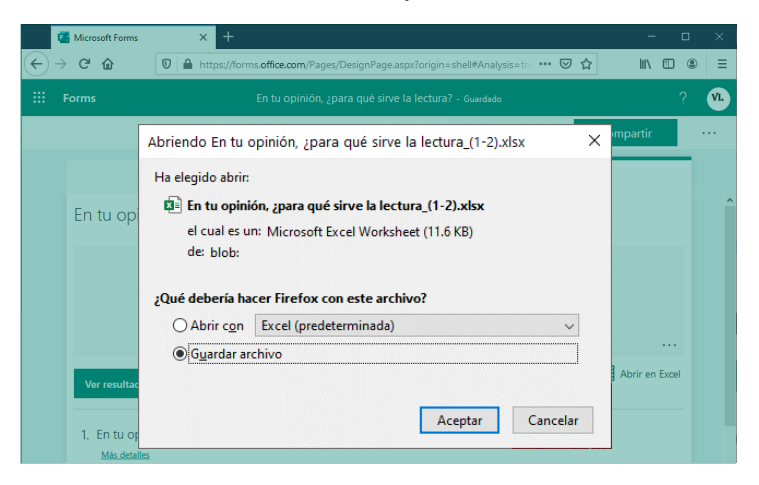

# Para saber más...

Si quieres conocer más detalles relacionados con el uso de encuestas en Teams, visita el siguiente enlace:

https://support.microsoft.com/es-es/office/crear-un-sondeo-en-microsoft-teamsa3f9112c-01e1-4ee4-bd88-25e4e243b80b

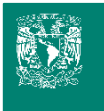

¿Necesitas ayuda?

Escríbeme a soporte.teams@cch.unam.mx

M. en I. Víctor Hugo Leyva García Secretaría de Informática